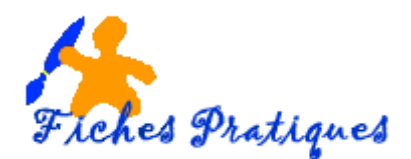

## Personnaliser la police d'un thème

Un thème est un ensemble de mises en forme qui gère les couleurs, les polices et les aspects des objets graphiques. PowerPoint vous propose des thèmes prédéfinis mais vous pouvez les personnaliser et les enregistrer afin de les appliquer à vos présentations.

- Lancez PowerPoint
- Sélectionnez la diapositive qui s'affiche
- Dans l'onglet Conception, cliquez sur le bouton Autres du groupe thèmes

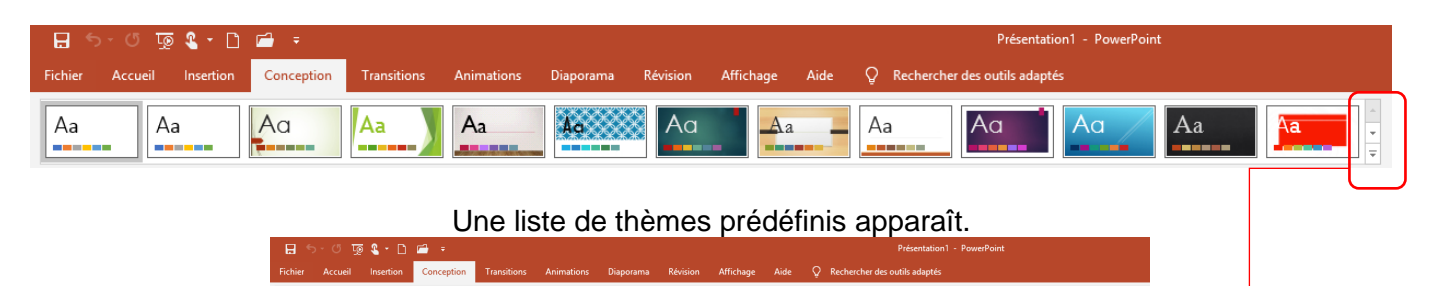

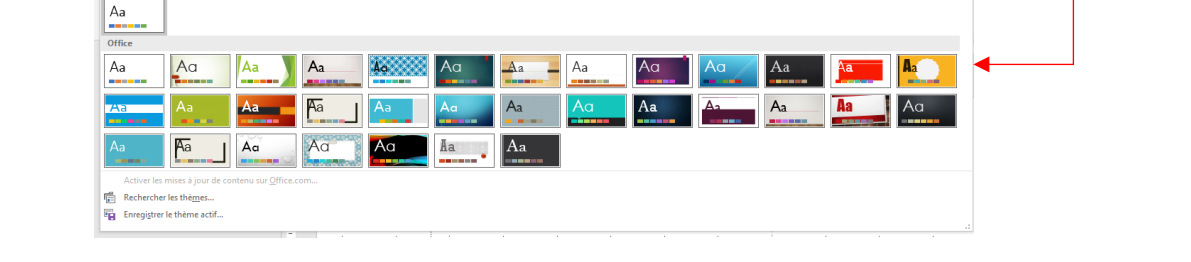

<u>Remarque</u> : lorsque vous passez sur un thème sans cliquer, vous visualisez l'effet produit sur la diapositive.

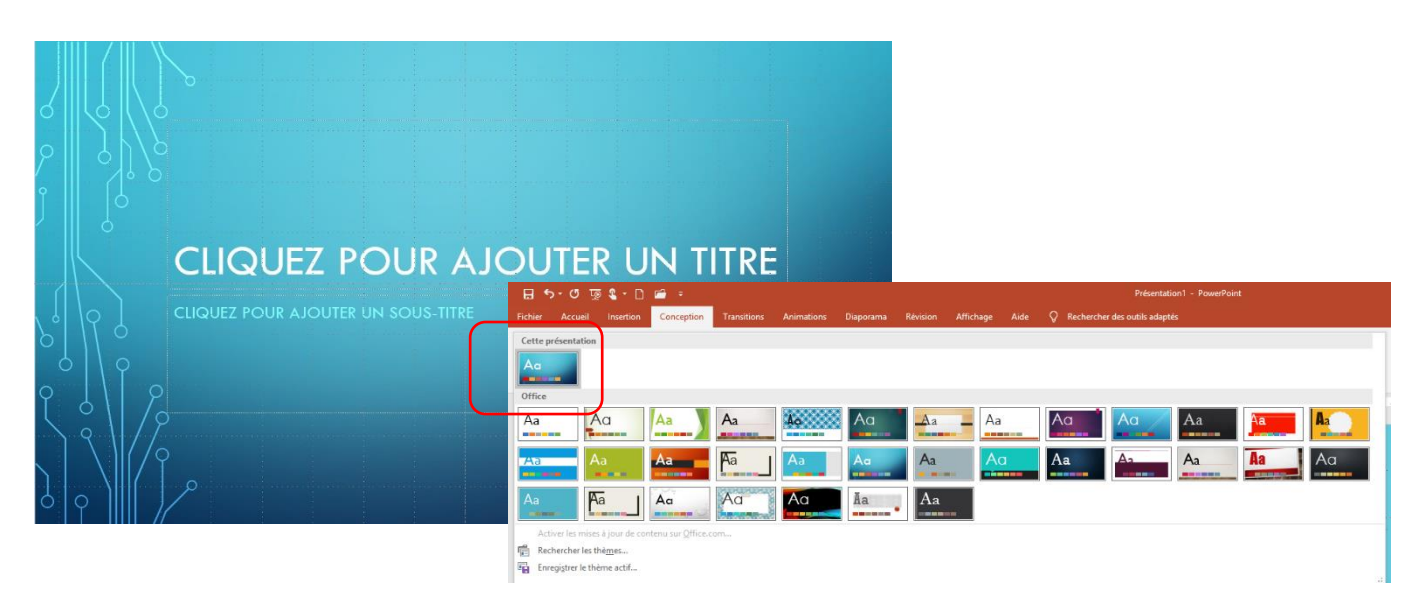

Le thème utilisé dans la présentation apparait dans la catégorie Cette présentation.

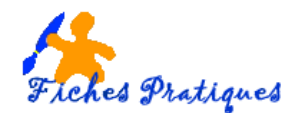

## 1. Modifier la police du thème choisi

- Sélectionnez la diapositive à modifier
- Activez l'onglet Conception et choisissez dans la galerie du groupe Variantes l'un des jeux de couleurs proposés

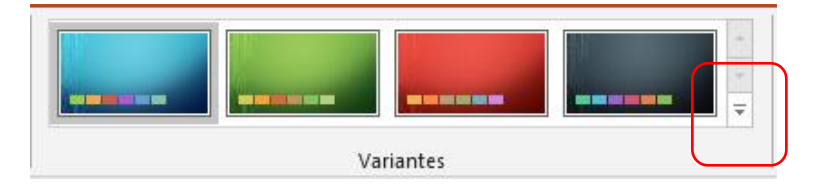

• Si aucune variante ne vous convient, cliquez sur le bouton Autres et sélectionnez l'option Police

| Couleurs       Image: Couleurs         Couleurs       >         Oblices       >         Styles d'arrière-plan |            | Office<br>Calibri Light<br>Calibri Light<br>Calibri<br>Calibri |   |
|----------------------------------------------------------------------------------------------------|------------|----------------------------------------------------------------------------------------------------|---|
|                                                                                                    |            | Aa Corbel<br>Corbel<br>Corbel<br>Corbel<br>Corbel                                                                                                    |   |
|                                                                                                    |            | Candara Candara Franklin Gothic Franklin Gothic Med Franklin Gothic Book Century Gothic                                                                                                    |   |
| Cliquez sur le jeu de polices que vous désirez a                                                              | appliquer. | Aa     Century Gothic       Century Gothic     Tw Century Gothic       Tw Cen MT     Tw Cen MT       Tw Cen MT     Tw Cen MT                                                                                                    |   |
| 2. Personnaliser la police de votre thème                                                                     |            | Cambria<br>Cambria<br>Cambria<br>Personnaliser les polices                                                                                                    | ~ |

Les polices sont limitées à un petit nombre, mais vous pouvez facilement créer un schéma de polices personnalisées pour enregistrer et utiliser autant de fois que vous le souhaitez.

- Lancez Microsoft PowerPoint et ouvrez une nouvelle présentation vierge
- Activez l'onglet Conception et choisissez une présentation
- Cliquez sur le bouton Autres et sélectionnez l'option Polices
- Cliquez sur **Personnaliser les polices** en bas de la liste des polices

| Créer de nouvelle                                                         | es polices de thème 🛛 📍 🗙 |
|---------------------------------------------------------------------------|---------------------------|
| Police du titre :<br>Tw Cen MT  V Police du corps du texte : Tw Cen MT  V | Exemple           Titre   |
| N <u>o</u> m : Personnalisé 1                                             | Enregistrer Annuler       |

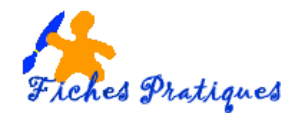

Une boîte de dialogue s'affiche vous permettant de modifier la police des titres et du corps du texte.

• Cliquez sur la flèche à côté de la police pour afficher la liste des polices

| Créer de not                       | uvelle | es polices de thème ? ×            |
|------------------------------------|--------|------------------------------------|
| Police du tit <u>r</u> e :         |        | Exemple                            |
| Verdana                            | Υ.     | Titre                              |
| Police <u>d</u> u corps du texte : |        | Corps de texte corps de texte cor; |
| Yu Gothic                          | ~      | ~                                  |
| Viner Hand ITC                     |        | ^                                  |
| Piraldi                            |        | <u>Enregistrer</u> Annuler         |
| 🚽 V.ladimir Soript                 |        |                                    |
| Vrinda                             |        |                                    |
| Wide Latin                         |        |                                    |
| Z Yu Gothic                        |        | SOUS-TITRE                         |

Remarques :

- ✓ Un exemple de vos manipulations s'affiche directement sur votre présentation.
- ✓ Donnez un nom à votre jeu de polices puis cliquez sur Enregistrez

Votre nouveau jeu de polices apparaîtra en haut de la liste des polices

Il vous suffira de le sélectionner pour modifier les jeux de polices des présentations que vous choisirez.

|               | reisonnaisei                                                   |   | ~ | _ |
|---------------|----------------------------------------------------------------|---|---|---|
| Personna      | lisé                                                           |   |   |   |
| Aa            | pour essai<br>Verdana<br>Yu Gothic                             |   |   |   |
| Unice         |                                                                |   | _ | _ |
| Aa            | Office<br>Calibri Light<br>Calibri                             |   |   |   |
| Aa            | <b>Office 2007 - 2010</b><br>Cambria<br>Calibri                |   |   |   |
| Aa            | <b>Calibri</b><br>Calibri<br>Calibri                           |   |   |   |
| Aa            | Arial<br>Arial<br>Arial                                        |   |   |   |
| Aa            | <b>Corbel</b><br>Corbel<br>Corbel                              |   |   |   |
| Aa            | <b>Candara</b><br>Candara<br>Candara                           |   |   |   |
| Aa            | Franklin Gothic<br>Franklin Gothic Med<br>Franklin Gothic Book |   |   |   |
| Aa            | <b>Century Gothic</b><br>Century Gothic<br>Century Gothic      |   |   |   |
| Aa            | <b>Tw Cen MT</b><br>Tw Cen MT<br>Tw Cen MT                     | * |   |   |
| <u>P</u> erso | nnaliser les polices                                           |   |   |   |